Upon a declared University closing (full or partial shift modification) as a result of inclement weather or other short-term emergency event UVA Academic Division will complete their timecards as set forth in this job aid and submit by the end of the pay period. Medical Center employees should enter PTO in Kronos for any time missed due to inclement weather.

The University has created an "emergency event status" designation for employees in order to clarify who should come to work and who should stay home. Specifically, all employees in both the Academic Division and UVA Health have been given a status of either "designated" or "non-designated". The designation helps us respond more effectively during inclement weather and other emergencies and helps employees and team members better understand what is expected of them in emergency situations.

#### Definitions

- **Designated:** You are considered a "first responder" to maintain or restore critical operations during emergency events. You are expected to come to work unless your manager expressly notifies you otherwise.
- Non-Designated: You are expected to stay home during serious weather or short-term emergency events, even if you are able to make it to work, unless you manager expressly notifies you otherwise.

| Employee<br>Type | Emergency<br>Event Status | Did you work or<br>did you not work? | Action &<br>Time/Absence Type                                                                                 |  |
|------------------|---------------------------|--------------------------------------|----------------------------------------------------------------------------------------------------|--|
|                  |                           | Hours Worked                         | Enter hours worked as "Regular Hours" and "Agency Closing" in the Time application                            |  |
| Non-Exempt       | Designated                | Hours Not Worked                     | Enter hours not worked as paid time off such as, "University Time Off" or "Annual" in the Absence application |  |
|                  | Non Designated            | Hours Worked                         | Enter hours worked as "Regular Hours" in the Time application                                                 |  |
|                  | Non-Designated            | Hours Not Worked                     | Enter hours not worked as "Agency Closing" in the Time application                                            |  |
|                  |                           | Hours Worked                         | Do not need to record any entries                                                                             |  |
| Exempt           | Designated                | Hours Not Worked                     | Enter hours not worked as Paid Time Off such as, "University Time Off" or "Annual" in the Absence application |  |
| Evenibr          | Non Designated            | Hours Worked                         | Do not need to record any entries                                                                             |  |
|                  | NUII-Designateu           | Hours Not Worked                     | Do not need to record any entries                                                                             |  |

#### **Scenarios**

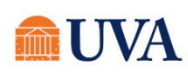

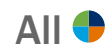

### All 🕈

#### **Special Circumstances**

- If an employee works a flex schedule and the Agency Closing day falls on their usual day off, no agency closing should be recorded.
- If you have any questions regarding your specific situation, contact your manager.

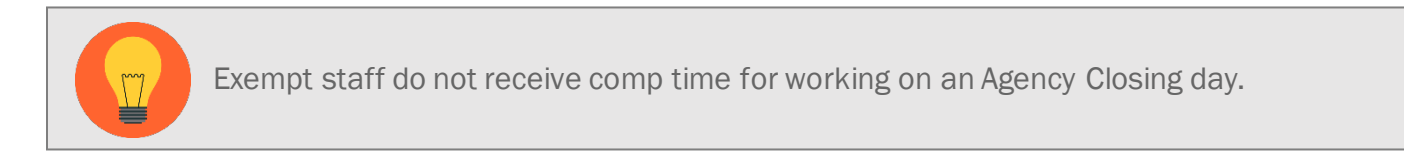

# Tasks

- Before You Begin
- Identify Your Emergency Event Status
- Enter Agency Closing Time
- Enter Regular Hours' Time
- Enter Paid Time Off Absence

# **Before You Begin**

The Time Tracking Calendar defaults to Week for a Weekly view. If preferred, click the drop-down located to the left of the Actions drop-down to change the view to Month for a Monthly view

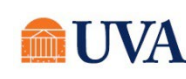

# Identify Your Emergency Event Status

- 1. From the Workday home page, click on your **Profile Image** or cloud image if your photo is not present.
- 2. Click the View Profile button.

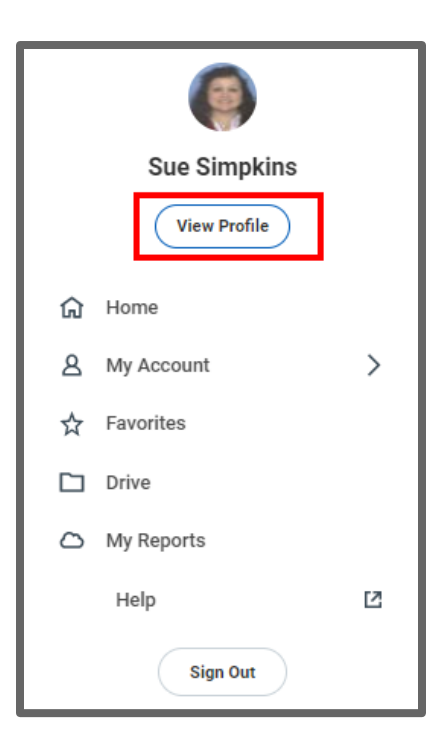

3. Under Job Details, click the Position link.

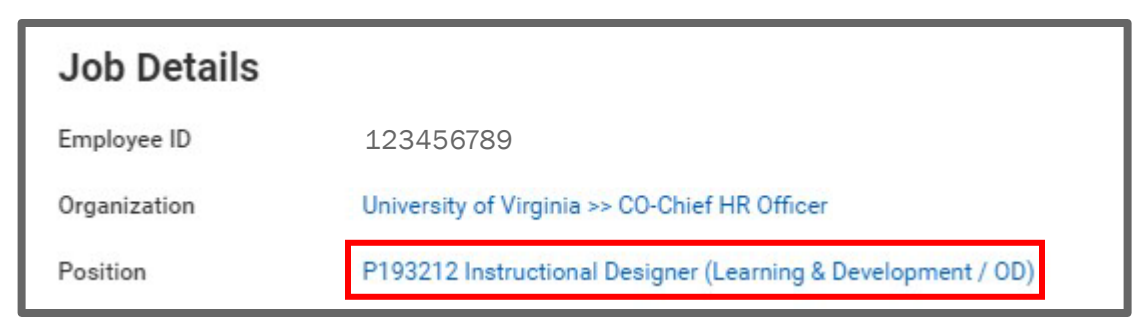

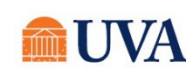

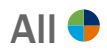

4. Under Additional Information, look for "Designated" or "Non-Designated" next to/under Job Classification.

| Additional Information |                                                                                                    |
|------------------------|----------------------------------------------------------------------------------------------------|
| Job Classifications    | 13-1071 - Human Resources Specialists (US Standard Occupational Classifications (SOC)-United States of America)                                    |
|                        | 2 - Professionals (EEO-1 Job Categories-United States of America)<br>Academic University Staff Managerial and Professional - (Benefits Category)   |
| Job Classification     | AWS Not Eligible - (Alternate Work Schedule)<br>Non-Designated - (Emergency Event Status)<br>Not Approved - Office/Facility Worker (Telecommuting) |

### Enter Agency Closing Time

1. From the Workday search feature, enter 'Enter My Time' and select the **Enter My Time** report.

| ( | Q | Enter My Time           | (*) |
|---|---|-------------------------|-----|
|   |   | Enter My Time<br>Report |     |

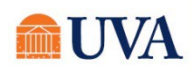

- 2. Click within the column for the day the Agency Closing time occurred.
  - Enter Time pop-up window displays.
  - **Time Type** defaults to Regular Hours.

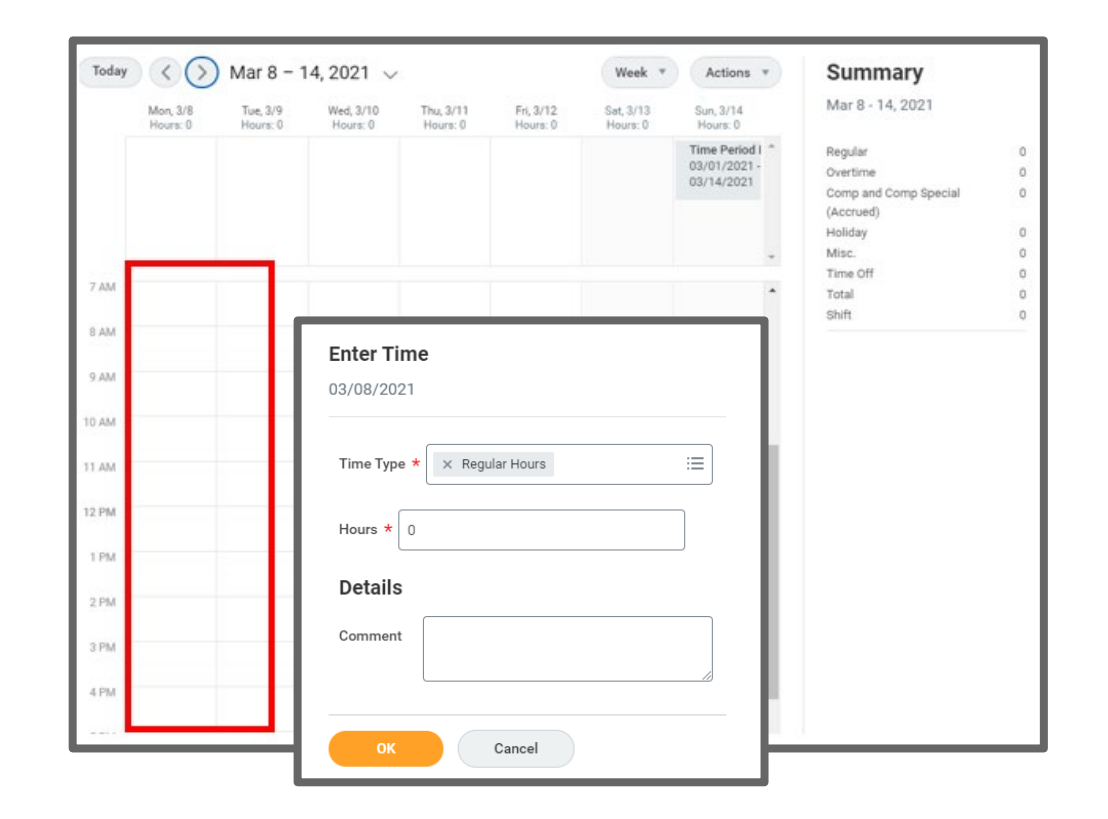

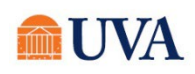

- 3. Change the **Time Type** by clicking the X by Regular Hours and selecting **Absence** from the drop-down menu followed by **Agency Closing**.
- 4. Enter the number of Hours worked.
- 5. Click OK.

Your time is saved, and you do not need to submit until all time entries for the pay period have been entered.

| Enter Time<br>03/08/2021     |
|------------------------------|
| Time Type * X Agency Closing |
| Hours * 8                    |
| Details                      |
| Comment                      |
| OK Cancel                    |

# Enter Regular Hours' Time

1. From the Workday search feature, enter 'Enter My Time' and select the **Enter My Time** report.

| ( | Q | Enter My Time           | (*) |
|---|---|-------------------------|-----|
|   |   | Enter My Time<br>Report |     |

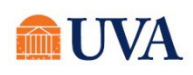

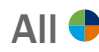

- 2. Click within the column for the day worked to enter time.
  - Enter Time pop-up window displays.
  - Time Type defaults to Regular Hours.

| Enter Time<br>03/08/2021        |
|---------------------------------|
| Time Type * 🛛 × Regular Hours 📰 |
| Hours *                         |
| Details                         |
| Comment                         |
| OK Cancel                       |

|      | Mon, 3/8<br>Hours: 0 | Tue, 3/9<br>Hours: 0 | Wed, 3/10<br>Hours: 0 | Thu, 3/11<br>Hours: 0 | Fri, 3/12.<br>Hours: 0 | Sat, 3/13<br>Hours: 0 | Sun, 3/14<br>Hours: 0                       |   | Mar 8 - 14, 2021                                                              |   |
|------|----------------------|----------------------|-----------------------|-----------------------|------------------------|-----------------------|---------------------------------------------|---|-------------------------------------------------------------------------------|---|
|      |                      |                      |                       |                       |                        |                       | Time Period I<br>03/01/2021 -<br>03/14/2021 | * | Regular<br>Overtime<br>Comp and Comp Special<br>(Accrued)<br>Holiday<br>Misc. |   |
| 414  | -                    |                      |                       |                       |                        |                       |                                             |   | Time Off                                                                      | ¢ |
| ~~~  |                      |                      |                       |                       |                        |                       |                                             |   | Total                                                                         | 0 |
| AM   |                      |                      |                       |                       |                        |                       |                                             |   | onin                                                                          |   |
|      |                      |                      |                       |                       |                        |                       |                                             |   |                                                                               |   |
| AM   |                      |                      |                       |                       |                        |                       |                                             |   |                                                                               |   |
| AM   |                      |                      |                       |                       |                        |                       |                                             |   |                                                                               |   |
|      |                      |                      |                       |                       |                        |                       |                                             |   |                                                                               |   |
| AM   |                      |                      |                       |                       |                        |                       |                                             |   |                                                                               |   |
| PM   |                      | _                    |                       |                       |                        |                       |                                             |   |                                                                               |   |
|      |                      |                      |                       |                       |                        |                       |                                             |   |                                                                               |   |
| PM   |                      |                      |                       |                       |                        |                       |                                             |   |                                                                               |   |
|      |                      |                      |                       |                       |                        |                       |                                             |   |                                                                               |   |
| 1-24 |                      |                      |                       |                       |                        |                       |                                             |   |                                                                               |   |
| PM   |                      |                      |                       |                       |                        |                       |                                             |   |                                                                               |   |
| -    |                      |                      |                       |                       |                        |                       |                                             |   |                                                                               |   |

3. Enter the number of Hours worked -OR- Select Regular Time (in/out) for Time Type. Confirm the time type with your manager.

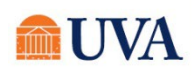

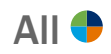

|                             |    | Time Type * X Regular Time (in/out) := |
|-----------------------------|----|----------------------------------------|
| Time Type * × Regular Hours | := |                                        |
|                             |    | In * 08:00 AM                          |
| Hours * 0                   |    | Out * 12:00 PM                         |
| Details                     |    |                                        |
|                             |    | Out Reason * Out 💌                     |
| Comment                     |    | Hours * 4                              |
|                             |    | Details                                |
| OK Cancel                   |    | Comment                                |
|                             |    |                                        |

Enter the time the shift began and ended.

Your time is saved, and you do not need to submit until all time entries for the pay period have been entered.

# Enter Paid Time Off Absence

1. From the Workday search feature, enter 'Enter My Time' and select the **Request Absence** report.

| ( | Q | Request Absence           | $\otimes$ |
|---|---|---------------------------|-----------|
|   |   | Request Absence<br>Report |           |

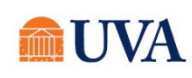

4.

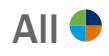

2. The Absence Calendar displays.

| alance as of                                  | Today  | > February | 2018 ~  |           |          |        |          |
|-----------------------------------------------|--------|------------|---------|-----------|----------|--------|----------|
| 02/07/2018 💼                                  | Sunday | Monday     | Tuesday | Wednesday | Thursday | Friday | Saturday |
| er Plan<br>tash Out                           | 28     | 29         | 30      |           | 1        | 2      | 3        |
| io Eligible Time Offs)<br>omp Special         | 4      | 5          | 6       | 7         | 8        | 9      | 10       |
| chool, Volunteer Assistance,<br>ublic Service | 11     | 12         | 13      | 14        | 15       | 16     | 17       |
| ine on (Ustan) From Loaded                    | 18     | 19         | 20      | 21        | 22       | 23     | 24       |
|                                               | 25     | 26         | 27      | 28        | 1        | 2      | 3        |

3. Click on the specific day or multiple days you wish to request time off.

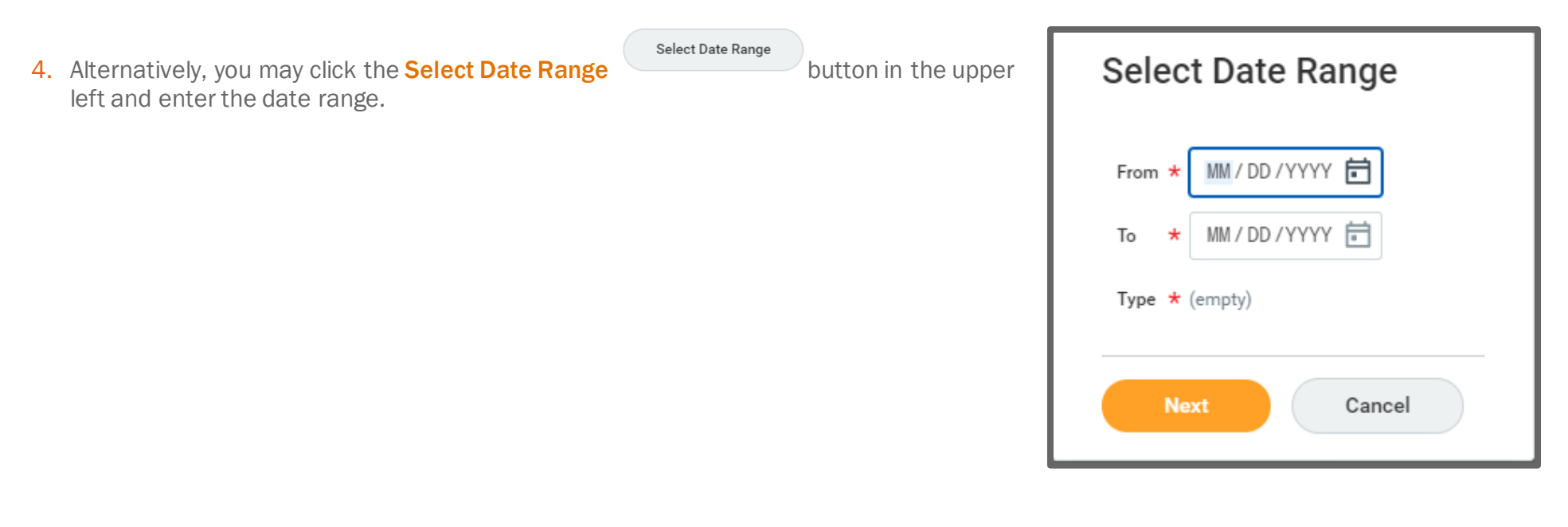

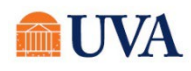

5. After selecting your date/days, click the **Request Absence** button at the bottom left.

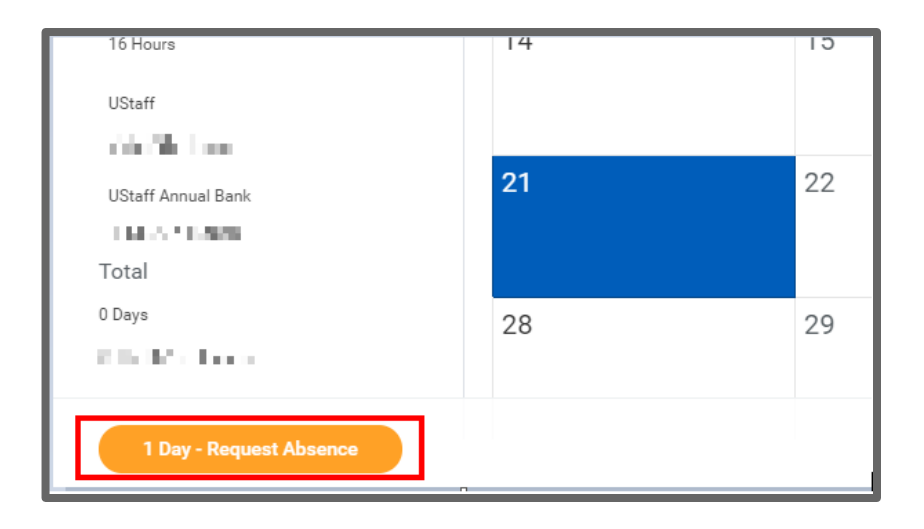

Eligible leave types display.

6. Using the prompt, select the **Type** of Absence.

7. Click Next.

| Select Absence Type                      |  |
|------------------------------------------|--|
| When Monday, July 22, 2019 Type * search |  |
| Next Cancel                              |  |

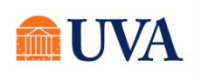

All 🖣

8. If you wish to request a partial day, instead of the whole day, click the Edit Quantity per Day to adjust the standard 8 hours for a workday.

| Requ<br>Erica         |                                      |              |                                |   |                  |          |                       |        |
|-----------------------|--------------------------------------|--------------|--------------------------------|---|------------------|----------|-----------------------|--------|
| Total 40<br>Request 1 | hours - University Time Off (UStaff) |              |                                |   |                  |          |                       | ت II   |
| (+)                   | *From                                | *То          | *Type                          |   | Quantity per Day | Total    |                       |        |
| 4                     | 02/07/2018 🛱                         | 02/13/2018 🖻 | × University Time Off (UStaff) | i | 8 hours          | 40 hours | Edit Quantity per Day | *<br>* |

9. To edit, enter a value in the Update All Quantities or the Quantity per Day field.

#### 10. Click Done.

| Edit Quantity pe      | r Day                     | _ |                  |          |
|-----------------------|---------------------------|---|------------------|----------|
| Update All Quantities | 0                         |   |                  |          |
|                       | Date<br>Sun, Jul 21, 2019 |   | Quantity per Day | Comments |
|                       |                           |   | Done Cancel      |          |

- **11**. You may enter a comment concerning this request.
- **12**. You may attach applicable documentation.

13.Click Submit.

Paid time off is routed to your manager for approval.

Additional Actions may display in your inbox to complete the request.

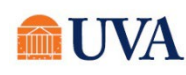